Děkujeme za váš zájem zapojit se do akce 72 hodin. Na dalších řádcích se dozvíte postup, jak se zaregistrovat, jak založit projekt a také jak si vyzkoušet naše výzvy.

Omlouváme se, ale v letošním roce jsme byli nuceni kompletně přepracovat systém registrací uživatelů a projektů, účty z předchozích let jsou tak neplatné a je nutná se znovu zaregistrovat.

Celý proces registrace projektu je kvůli umožnění zapojit se do projektu a současně si vyzkoušet výzvy rozdělen do dvou částí.

V té první si vytvoříte svůj uživatelský účet.

Učiníte tak prostřednictvím volby tlačítka na první stránce – "Nejste ještě registrováni?"

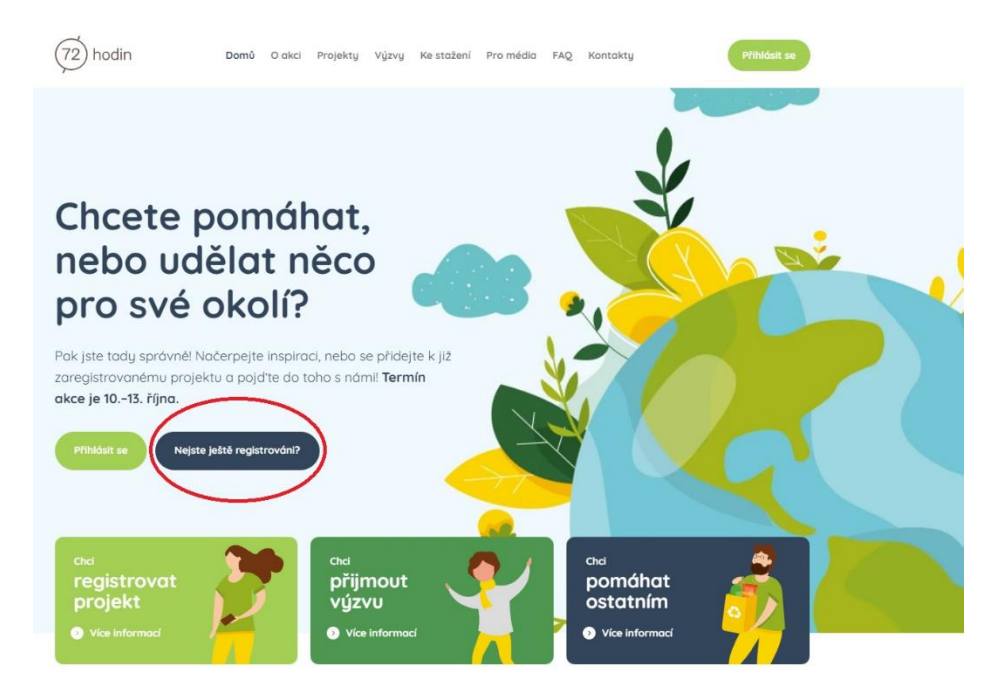

## Následně vyplňte potřebné údaje.

| (72) hodin                                | Domů       | O akci    | Projekty    | Výzvy | Ke stažení | Pro média | FAQ | Kontakty | Můj profil Odhlásit se |
|-------------------------------------------|------------|-----------|-------------|-------|------------|-----------|-----|----------|------------------------|
|                                           |            |           |             |       |            |           |     |          |                        |
|                                           |            |           |             |       |            |           |     |          |                        |
| Registrace                                |            |           |             |       |            |           |     |          |                        |
| Jméno a příjmení                          |            | Datu      | ım narození |       |            |           |     |          |                        |
| Test Test                                 |            | 1         | 4.6.2010    |       |            |           |     |          |                        |
| E-mail                                    |            | Tele      | fon         |       |            |           |     |          |                        |
| test@crdm.cz                              |            | 6         | 07534516    |       |            |           |     |          |                        |
| Heslo                                     |            | Hesl      | o znovu     |       |            |           |     |          |                        |
|                                           |            |           |             |       |            | 9         |     | Y. Ne    | £                      |
| Kraj                                      |            |           |             |       |            |           |     | Y 1      |                        |
| Hlavní město Praha                        |            |           |             |       | ~          |           |     | $\sim$   | D D                    |
| <ul> <li>Nechci u projektu zot</li> </ul> | orazovat n | né kontak | tní údaje   |       |            |           |     |          |                        |
| GDPR                                      |            |           |             |       |            |           |     |          |                        |
| Registrovat                               |            |           |             |       |            |           |     |          |                        |
|                                           |            |           |             |       |            |           |     |          |                        |

Nezapomeňte označit souhlas s GDPR. Také se můžete rozhodnout, zda budete chtít na stránkách u svých projektů zobrazovat své kontaktní údaje. Ty se budou vždy zobrazovat v případě, že budete pro svůj projekt potřebovat další dobrovolníky a při registraci projektu označíte svůj projekt za otevřený.

Při úspěšném dokončení registrace vás stránky automaticky přihlásí. Přihlašovací údaje vám systém zároveň odešle na zadaný email.

Nyní si můžete vybrat, zda budete pokračovat registrací projektu nebo zda přijmete některou z našich výzev.

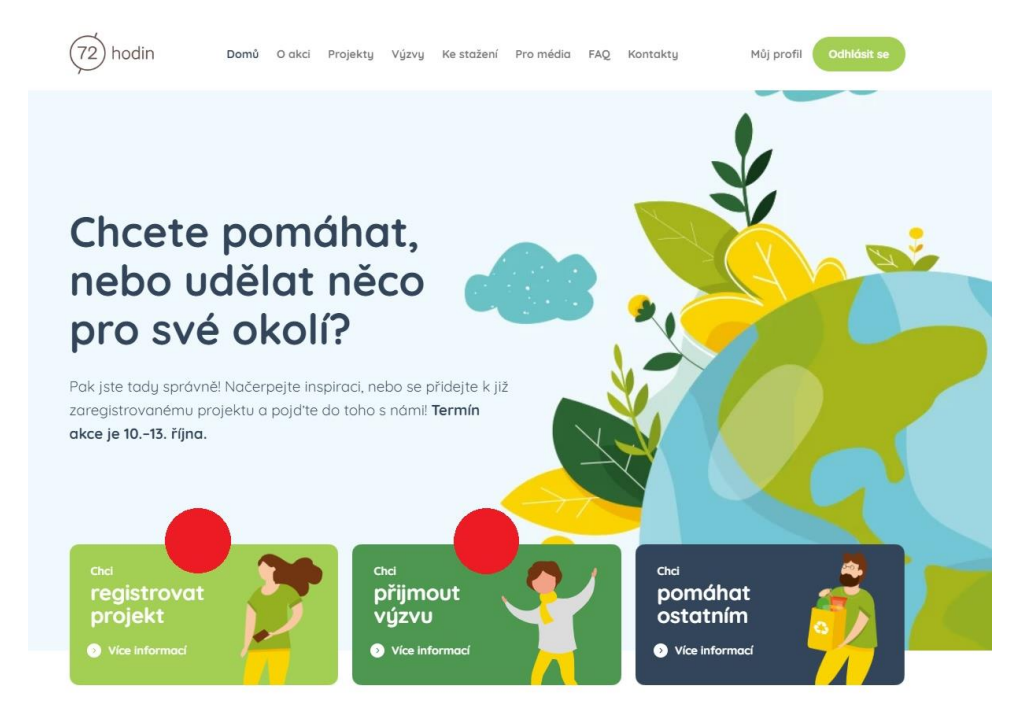

Zvolíte-li registraci projektu, dostanete se na další stránku, kde si dobře prostudujte obecná pravidla. Také se zde dozvíte, jakým projektům nabízíme materiální podporu a jak o ni zažádat.

Pro samotnou registraci pak použijte tlačítko "Chci registrovat projekt".

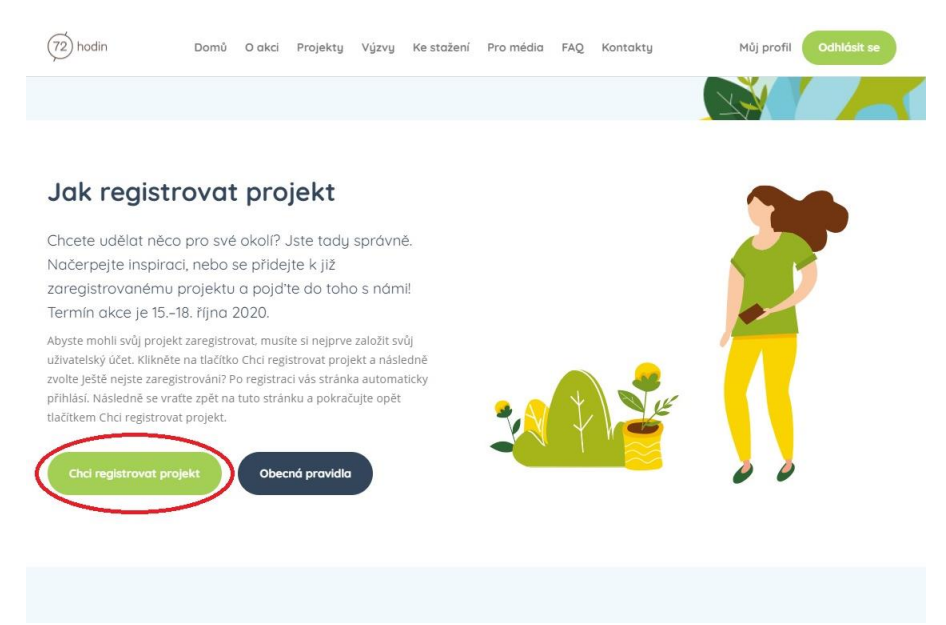

Samotnou registraci můžete provézt také se stránky svého uživatelského účtu, kde si také můžete upravit informace, které jste zadali při registraci. Na této stránce pak budeme moci po registraci projektu projekt dále upravovat, či jej po splnění zhodnotit a uzavřít.

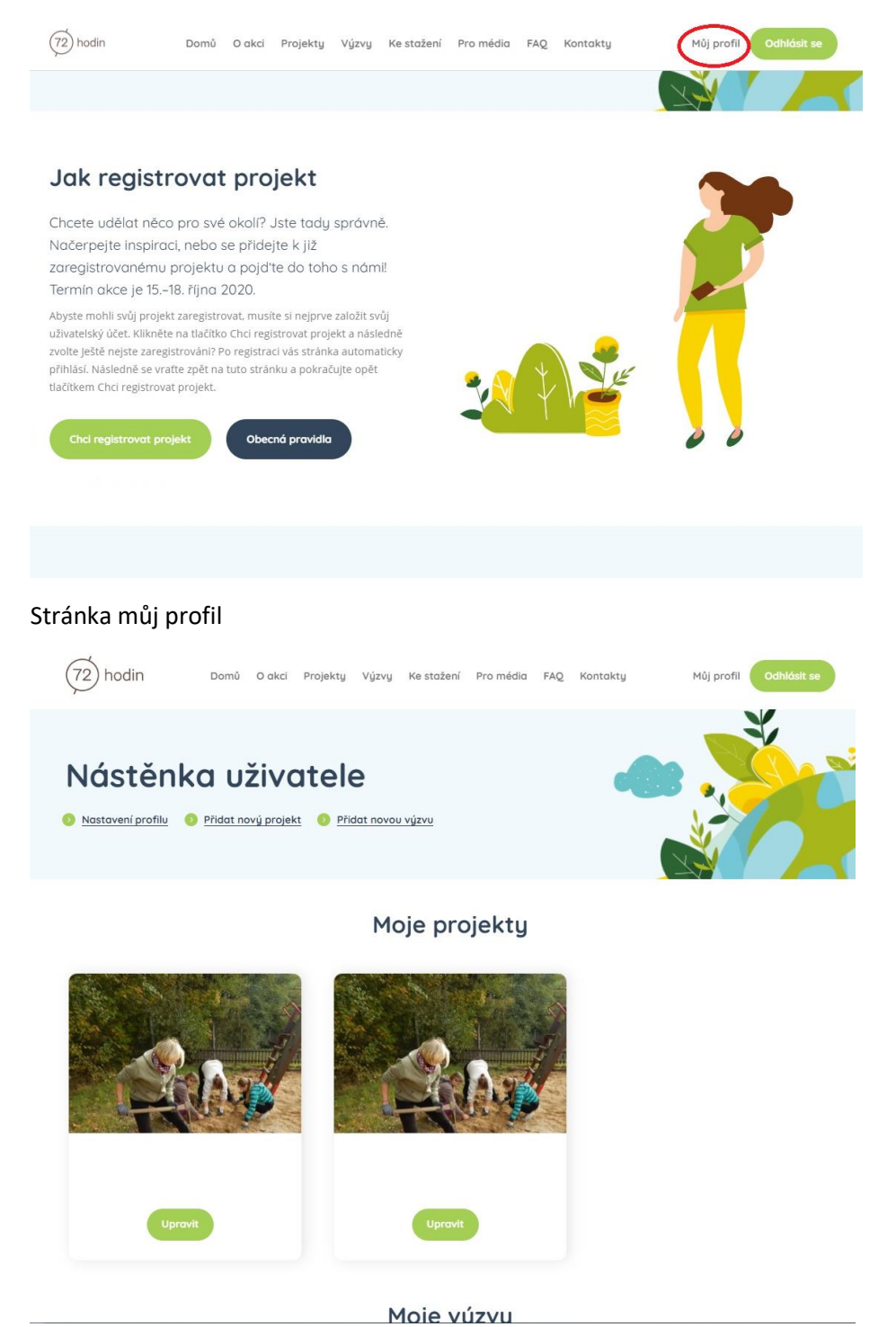

Samotný formulář pro registraci projektu je rozdělen pro přehlednost do tří sekcí. V té první vyplníte základní údaje, jako název, o čem projekt bude, kde se bude konat apod. Volíte zde také zaměření projektu. Úklidovým projektům automaticky zašleme plastové pytle a rukavice. V případě, že budete

sázet stromy, můžete si u nás zažádat o sazenice. Letos distribuujeme menší sazenice ovocných stromků – jabloně, hrušně a třešně. Jejich počet je omezený a o tom, kdo je od nás obdrží, většinou rozhodujeme na základě termínu přihlášení. Jednoduše, čím dříve projekt zaregistrujete, tím větší šanci na sazenice máte. Naší snahou je uspokojit co nejvíce žádostí a proto omezujeme i množství sazenic přiznané jednomu projektu. Vše se odvíjí od zájmu koordinátorů. Nezapomeňte nám proto do pole "Informace" sdělit, o kolik stromků jakého druhu máte zájem. V neposlední řadě nám sdělte místo (Město), kde byste byli schopni si sazenice vyzvednout. Stromy nejsme schopni distribuovat přímo k vám. Na základě objednávek se snažíme vždy domluvit s některým z koordinátorů v regionech, kde je o stromky zájem, aby nám byl distribučním místem. Následně kontaktujeme koordinátory z okolí, aby si u něj stromky sami vyzvedli. Přesné místo pro vyzvednutí budeme schopni sdělit cca dva týdny před distribucí stromků.

| (72) hodin                                          | Domů O ( | akci Projekty | Výzvy Ke stože   | ní Promédia FAQ   | Kontakty            | Můj profil  | Odhlásit se   |
|-----------------------------------------------------|----------|---------------|------------------|-------------------|---------------------|-------------|---------------|
| Popis proje                                         | ektu     |               |                  | Popis projekt     | u Účastní           | ci a termín | Design trička |
| Koordinátor                                         |          |               |                  |                   |                     |             |               |
| méno a příjmení                                     |          |               |                  | Město             |                     |             | PSČ           |
| Radim Test                                          |          |               |                  |                   |                     |             |               |
| llice                                               |          |               |                  | Název organizace. | do kterė skupina pa | itří        |               |
|                                                     |          |               |                  | Asociace turistic | kých oddilů mládež  | e ČR        | ~             |
| Vázev projektu<br>Místo realizace<br>Zadejte polohu |          |               | Zobrazit na mapě |                   |                     |             |               |
| Krai                                                |          |               |                  |                   |                     |             |               |
| Vyberte kraj                                        |          |               | ~                |                   |                     |             |               |
| Anotace projektu                                    |          |               |                  | Popis projektu    |                     |             |               |
|                                                     |          |               |                  |                   |                     |             |               |

V druhé části formuláře vyplňujete počet účastníků a termín konání. V případě, že nezvládnete projekt realizovat v oficiálním termínu 15.–18. října, nic se neděje, zvolte si položku Jiný termín a vyplňte jej.

| (72) hodin  | Domů | O akci | Projekty | Výzvy | Ke stažení | Pro média | FAQ                           | Kontakty | Můj profil Odł      | llásit se |
|-------------|------|--------|----------|-------|------------|-----------|-------------------------------|----------|---------------------|-----------|
| Účastníci a | terr | nín    |          |       |            | Popis     | projektu                      | Účastr   | íci a termín Design | trička    |
| Do 15 let   |      |        |          |       |            | Projekt s | e usku                        | uteční   | 🗌 pátok 16 žílop    |           |
| 16 - 18 let |      |        |          |       |            | sobota '  | 17. října<br>17. října<br>nín |          | neděle 18. října    |           |
| 19 - 26 let |      |        |          |       |            |           |                               |          |                     |           |
| 27 - 65 let |      |        |          |       |            |           |                               |          |                     |           |
| Nad 65 let  |      |        |          |       |            |           |                               |          |                     |           |
|             |      |        |          |       | Pokrač     | tovat >   |                               |          |                     |           |

V poslední části formuláře si pak již jen vyberte tričko, které koordinátorům zasíláme zdarma. Pokud potřebujete zakoupit trička pro členy vašeho týmu, můžete tak učinit na stránkách eshop.72hodin.cz.

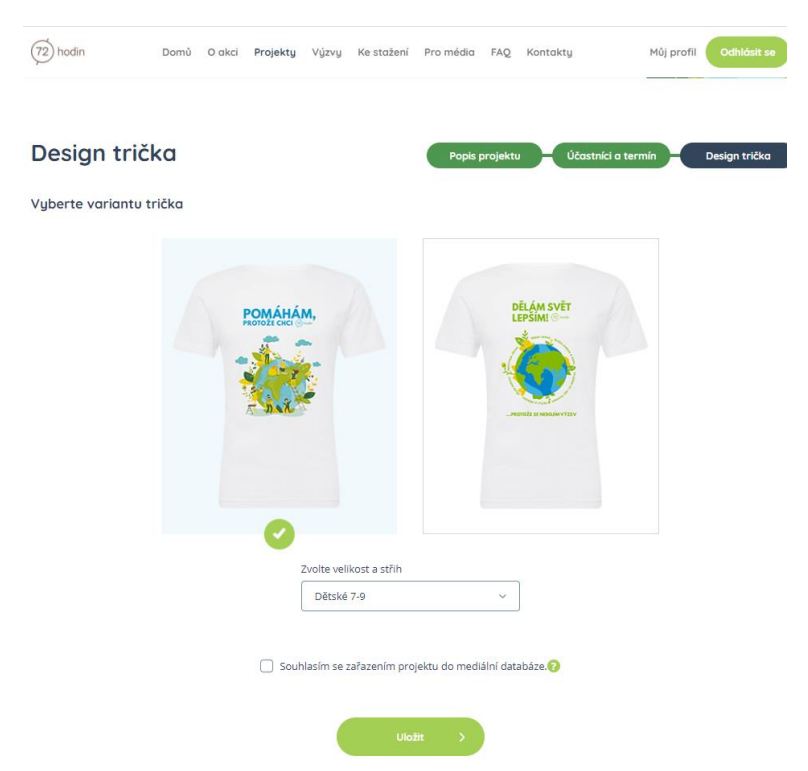

A jak postupovat v případě, že máte zájem zkusit některou z našich výzev? Opět se nejdříve zaregistrujte. Následně si na stránce vyberte výzvu, která vás zaujala. V případě, že ji chcete absolvovat se svými kamarády, nebo jako třída, vyberte volbu skupina, zvolte si název a zadejte počet osob, které se výzvy zúčastní. Pak již jen stiskněte tlačítko "Přijmout výzvu".

| (72) hodin Domů O akci Projekty Výzvy Ke stažen                                                     | ní Promédia FAQ Kontakty Můj profil <b>Odhládit se</b>                                                                                                    |
|----------------------------------------------------------------------------------------------------|----------------------------------------------------------------------------------------------------|
| 72 hodin šetřím energii<br>a vodu                                                                   |                                                                                                    |
|                                                                                                    | Způsobů, jak začit šetřit s vodou či energi je mnoho. Samozřejmě vždy<br>záleží na tom, kite a jak energie či vodu spotřebovávšte. Jiné to bude v<br>domárnosti, ve škole či v práci. Zaměřte se proto na ta mista, kide spotřebu<br>můžete sami oviniti. Nejednodušší to bude u vá sdoma. S tipy, jak na to<br>nám pomohla Ekoškola v jejnít materiálech se dočete a naučke, jak<br>spotřebu sníbit či ometit. Podívat se ně můžtet <u>ede (VDDA) a zde<br/>(ENERGIE). Na materiály navazují pracovní listy, které Vám s plněním výsvy<br/>pomohou.</u> |
| Chci přijmour<br>_ jednotivec<br>@ skupina<br>Năcev skupiny<br>Motáci<br>Počet osob ve skupině<br>6 | t výzvu jako                                                                                                    |

Po jejím splnění si ji nezapomeňte ve svém profilu odškrtnout a vystavit si certifikát.

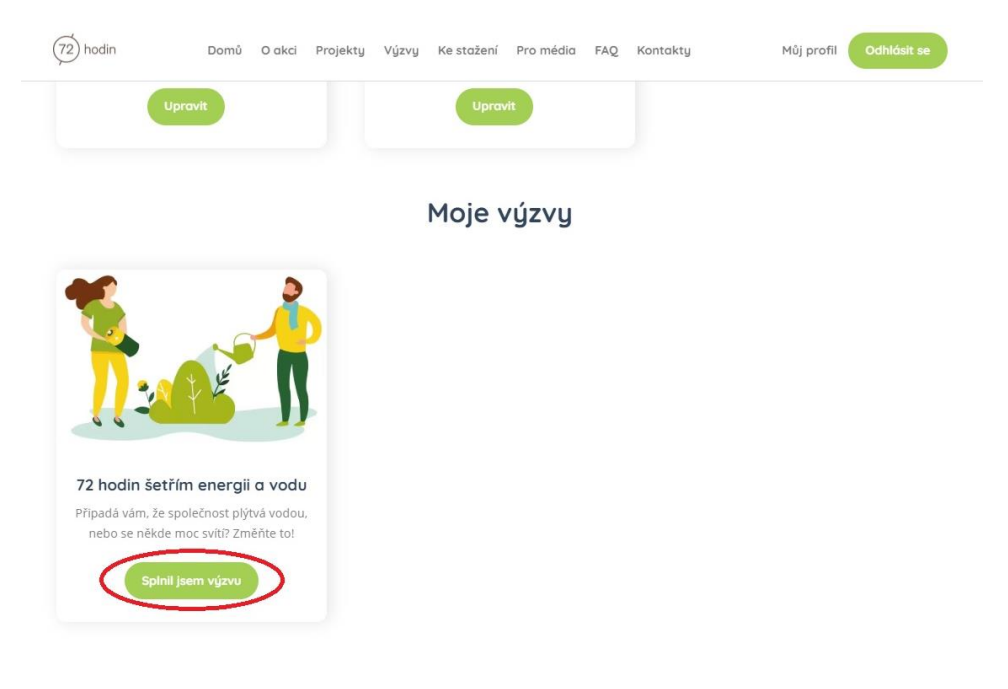